# Пресечение грубых нарушений скоростных режимов

- <u>1 Проблематика вопроса</u>
- <u>2 Клиент</u>
- <u>3 Ключевые задачи</u>
- <u>4 Решение</u>
  - <u>4.1 Настройка логического датчика и контроль скорости в текущих данных</u>
  - <u>4.2 Подготовка Отчёта по датчикам</u>
  - 4.3 Настройка уведомления о значительном нарушении скорости

## Проблематика вопроса

К сожалению, большинство водителей игнорируют ограничения скорости, что в конечном итоге приводит к дорожно-транспортным происшествиям.

Если водитель попадет в аварию по своей вине, то его работодатель, в лучшем случае, понесет материальные издержки, а в худшем - может быть привлечен к уголовной ответственности.

Собственники хотят снизить до минимума вероятность того, что их водители попадут в ДТП.

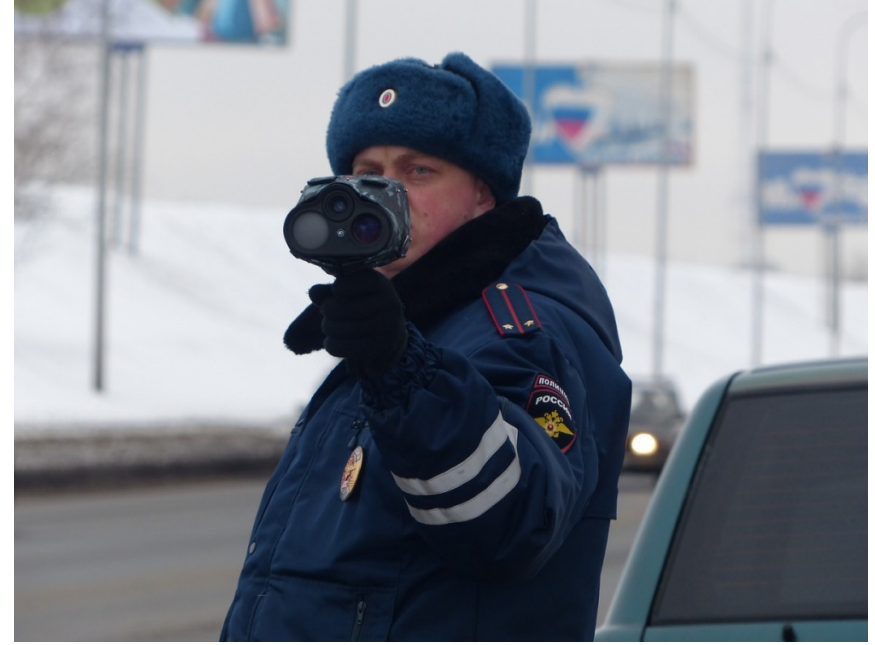

## Клиент

Компания, владеющая парком транспортных средств.

## Ключевые задачи

- исключить штрафы за несоблюдение скоростных режимов
- снизить уровень аварийности
- выявить водителей, которые превышают скорость, для пресечения повторения подобных действий

## Решение

Решение задачи клиента с помощью Системы СКАУТ состоит из 4 этапов:

- 1. Монтаж оборудования на транспортное средство
- 2. Настройка логических датчиков системы
- 3. Подготовка отчёта по датчикам
- 4. Настройка уведомления о грубом нарушении скоростных режимов

## Настройка логического датчика и контроль скорости в текущих данных

Для определения грубых нарушений скоростных режимов создаем универсальный датчик и указываем допустимый порог скорости для данного транспортного средства:

| Информация Фильтрация | Логические датчики Ана. | логовые датчики  | Дискретные датчи | ки Цифрс |  |  |
|-----------------------|-------------------------|------------------|------------------|----------|--|--|
| +                     |                         |                  |                  |          |  |  |
| абота двигателя 1     |                         |                  |                  | /        |  |  |
| Стиль вождения 1      | Индивидуальное на       | звани Скорость   | выше 90 км/ч     |          |  |  |
| ниверсальный датчик 1 | Определяющий датчик     |                  |                  |          |  |  |
|                       | Датчик:                 | Скорость         |                  | •        |  |  |
|                       | Порог значений:         | от               | 0,0 📩 до         | 90,0 🛟   |  |  |
|                       | Состояние в диапа:      | оне: Норма       |                  |          |  |  |
|                       | Состояние вне диа       | пазон Нарушени   | e!               |          |  |  |
|                       | 🖌 Инверсия датчи        | ка               |                  |          |  |  |
|                       | *Срабатывание           | датчика вне диап | азона            |          |  |  |
|                       |                         |                  |                  |          |  |  |
|                       |                         |                  |                  |          |  |  |
|                       |                         |                  |                  |          |  |  |

В этом примере рассмотрены параметры для грузового автомобиля. В соответствии с этой настройкой датчик будет срабатывать каждый раз, когда значения скорости будет больше 90 км/ч.

В окне текущих данных грубые нарушения скоростных режимов подсвечиваются красным цветом:

🕢 ОК

🔀 Отмена

Применить

| ,     | /          |                     |                  |                 | - F            | 1992 State            | 1 to a England        |
|-------|------------|---------------------|------------------|-----------------|----------------|-----------------------|-----------------------|
| Текуц | цие данные | 1                   |                  |                 |                |                       |                       |
| 2     | ×          | 🛪 🔻 Поиск объекта   | На               | чало периода 27 | 7.04.2016 00:0 | 00:00 🔳 Конец периода | 27.04.2016 23:59:59 🔳 |
| N♀    | Статус     | Время сообщения     | Название объекта | Гос. номер      | ě 🎽            | Ад                    | lb ec                 |
| 1     | 0          | 27.04.2016 13:41:18 | Namas 5 7.14 (X  | 3.265.03        | 31             |                       |                       |
| 2     | 0          | 27.04.2016 13:43:38 | 27072-03 ·       | 8053%C0a        | 2 121          | около Ра              | аздольное             |
| 3     | 0          | 27.04.2016 13:43:29 | Лара Парлу I 828 | 7.8 348:178     | 2 121          | Куд                   | рово                  |
| 4     | 0          | 27.04.2016 13:43:35 | r1202.0189       | <125en/CC       | 111            | около Се              | ргиевский             |

## Подготовка Отчёта по датчикам

Чтобы понять, были ли у водителя значительные превышения скорости, нужно подготовить и построить отчет по датчикам:

| Отчёты                                                |               | ×      |
|-------------------------------------------------------|---------------|--------|
| Выбор отчета                                          |               | X      |
| 🔘 Использование автопарка 🛛                           |               | •      |
| 🔘 Использование автопарка (сводный) 🛛                 |               |        |
| ◯ Безопасное вождение 🛛                               |               |        |
| 🔘 Безопасное вождение (индивидуальный) 🛛              |               |        |
| 🔘 Поездки водителей 🛛                                 |               |        |
| 🔘 Режим труда и отдыха водителей (руупповой) 🛛        |               |        |
| 🔘 Режим труда и отдыха водитилей (индивидуальный) 🛛 🛛 |               |        |
| 🔘 Режимы работы техники с топливом 🛛 🛛                |               |        |
| 💿 Отчёт по датчикам 🛛                                 |               |        |
|                                                       |               | •      |
|                                                       | Назад Далее С | )тмена |
|                                                       |               |        |

Указываем название отчета, а затем выбираем ранее созданный датчик. В разделе "*Настройка отображения событий*" выбираем объединение событий по минимальному времени между срабатываниями датчика, задаем значение - 1 минута. Это позволит сделать отчет более удобным для чтения.

В разделе "Выбор таблиц отчета" оставляем таблицы итоговых данных за период и состояния датчиков в течение периода, а также добавляем отображение графиков показаний аналоговых датчиков:

| гчеты                            |                             |                   |                             |     |
|----------------------------------|-----------------------------|-------------------|-----------------------------|-----|
| Јаблоны<br>С <b>тандартный т</b> | Сохранить как шаблон        | Удалить шаблон    | Использовать по умолчание   | D   |
| Выберите язык построения отчета: | Pусский (Russian)           | •                 | /                           |     |
| Формат отображения времени:      | часы:минуты:секунды         |                   |                             |     |
| Название отчёта:                 | Грубые нарушения ско        | ростных рех       |                             |     |
| Выбор универсальних датчиков 🔿   |                             |                   |                             |     |
| 🗹 Скорость выше 90 км/ч          |                             |                   |                             |     |
| Учёт геозон                      |                             |                   |                             |     |
| Настройка отображения событий 🔿  |                             |                   |                             |     |
| Отображать события Вкл/в ди      | апазоне                     |                   |                             |     |
| Отображать события Выкл/вне      | е диапазона                 |                   |                             |     |
| 🖌 Объединять события по миним    | мальному времени между      | срабатываниями да | гчика: ОО ч : О1 м : ОО с ≑ |     |
| Выбор таблиц отчета 🔿            |                             |                   |                             |     |
| Итоговые данные за период        |                             |                   |                             |     |
| Итоговые данные за период п      | о георенам                  |                   |                             |     |
| 🔲 Состояние датчиков в начате    | периода                     |                   |                             |     |
| 🗹 Состояние датчик в течени      | е периода                   |                   |                             |     |
| 🔲 Состояние датчиков в конце г   | териода                     |                   |                             |     |
| 🗹 Графики показаний аналоговы    | х датчиков                  |                   |                             |     |
| *Отображение графиков возможно   | о только при построении отч | ёта по 1 ТС       |                             |     |
|                                  |                             |                   |                             |     |
|                                  |                             |                   |                             |     |
|                                  |                             |                   |                             | _   |
|                                  |                             | La                |                             | au. |

Строим отчет. Вид отчета:

| Грубые нарушения скоростных режимов |                                              |  |  |  |
|-------------------------------------|----------------------------------------------|--|--|--|
| Объект                              | Камаз                                        |  |  |  |
| Период отчета                       | с 18.04.2016 00:00:00 по 24.04.2016 23:59:59 |  |  |  |
| Пользователь                        | demo                                         |  |  |  |
| Датчики                             | Скорость выше 90 км/ч                        |  |  |  |

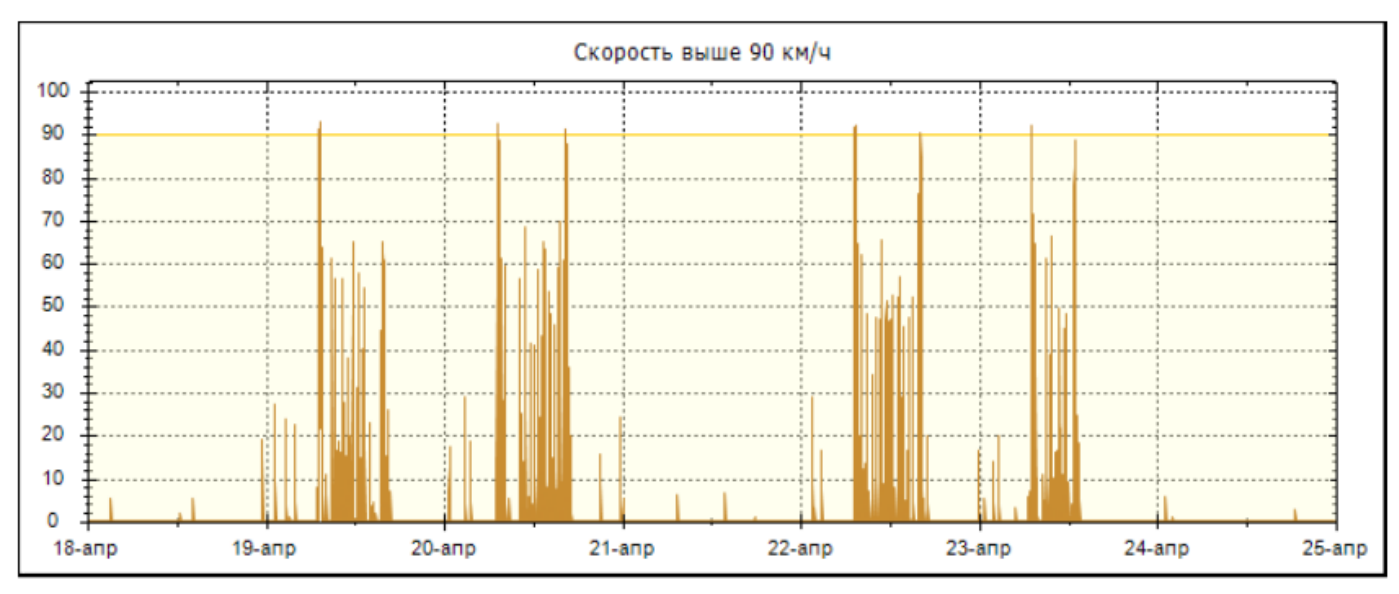

Отчет состоит из трех разделов:

• Таблица с итоговыми данными за период. Здесь можно узнать, сколько раз и как долго водитель значительно превышал скорость в течение интересующего нас периода:

| датчик                               | ки        | скорость выше 90 км/ч |                    |               |                    |                       |                          |
|--------------------------------------|-----------|-----------------------|--------------------|---------------|--------------------|-----------------------|--------------------------|
|                                      |           |                       |                    |               |                    |                       |                          |
|                                      |           |                       | Итого              | вые дан       | ные за             | а период              |                          |
| Объе                                 | ект       | Гос. номер            | Датчик             | Коли<br>сраба | ічество<br>тываний | Время в состоянии Вкр | Время в состоянии Выкл   |
| Кама                                 | a3        | ് പൂക്ര               | Скорость выше 90 к | м/ч           | 20                 | 00:08:16              | 167:51:43                |
|                                      |           |                       |                    |               |                    |                       | •                        |
| Состояние датчиков в течение периода |           |                       |                    |               |                    |                       |                          |
| Nº 4                                 | Дата Вреі | мя Дата Время         | Общее время О      | бщее время    | Да                 | тчик Количество       | Адрес (название геозоны) |

 Таблица со списком всех нарушений. В хронологическом порядке указаны все грубые нарушения скоростных режимов с информацией о времени нарушения, его продолжительности и месте:

|       | Состояние датчиков в течение периода |                         |                              |                               |                       |                            |                                              |  |
|-------|--------------------------------------|-------------------------|------------------------------|-------------------------------|-----------------------|----------------------------|----------------------------------------------|--|
| Nº    | Дата Время<br>начала                 | Дата Время<br>окогчания | Общее время<br>состояния Вкл | Общее время<br>состояния Выкл | Датчик                | Количество<br>срабатываний | Адрес (название геозоны)                     |  |
| 19.04 | 4.16, вторник                        |                         |                              |                               |                       |                            |                                              |  |
| 1     | 07:13:50                             | 07:14:27                | 00:00:37                     | 00:00:00                      | Скорость выше 90 км/ч | 1                          | Парголово<br>(КАД)                           |  |
| 2     | 07:16:11                             | 07:16:24                | 00:00:13                     | 00:00:00                      | Скорость выше 90 км/ч | 1                          | Выборгское шоссе, 503 к3, Парголово<br>(КАД) |  |
|       |                                      |                         |                              |                               |                       |                            | Горское шоссе, 6Б, Парголово                 |  |

 График скорости. Здесь отображается заданный порог скорости, что позволяет наглядно увидеть информацию о нарушениях:

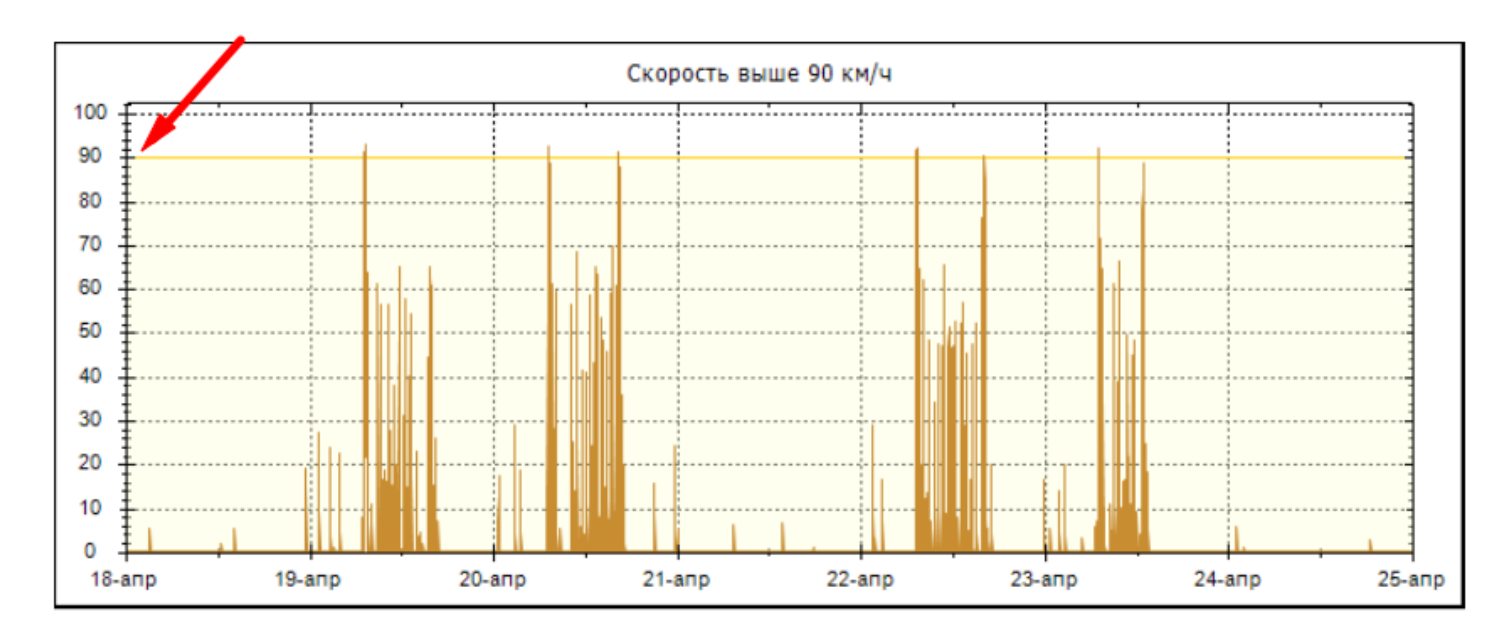

## Настройка уведомления о значительном нарушении скорости

Оперативно отреагировать на очередное нарушение позволит система уведомлений. Ответственные и контролирующие лица будут их получать на электронную почту.

Для создания уведомления выбираем соответствующий модуль в "СКАУТ-Студио":

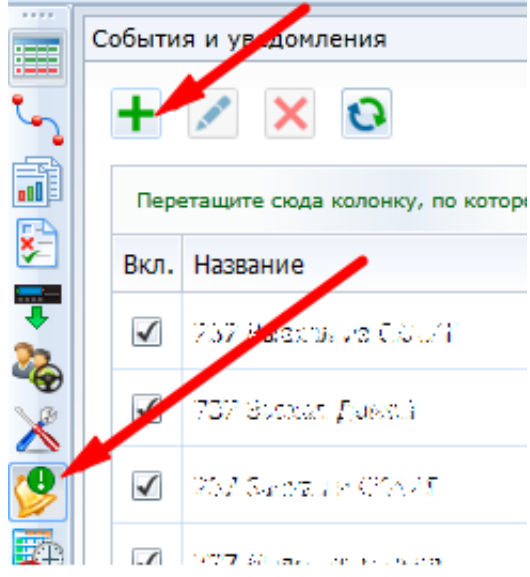

создаем название уведомления - например, "Скорость выше 90 км/ч":

| Создать уве, | домление                              |
|--------------|---------------------------------------|
| Тип:         | Срабатывание универсального датчика 🔹 |
| Название:    | Скорость выше 90 км/ч                 |
|              | ОК Отмена                             |

Выбираем из списка транспортные средства, у которых создан такой универсальный датчик и по которым мы хотим получать уведомления на почту. В настройках параметра рекомендуем выставить минимальную длительность 30 секунд для того, чтобы не получать уведомления о кратковременных превышениях скорости. В параметре "*По типу*" указываем датчик скорости, а в фильтре "Названия" указываем название универсального датчика. В нашем случае это будет "Скорость выше 90 км/ч":

| Минимальная длительность событ | 00ч:00м:30с 🔺    |      |
|--------------------------------|------------------|------|
| Фильтрация датчика:            |                  |      |
| по типу:                       | Скорость         | •    |
| по названию:                   | Скорость выше 90 | км/ч |

В шаблоне сообщения добавляем информацию об объекте и меняем текст:

| Шаблон                                                                                                    | Получатели                                 |  |  |  |  |
|----------------------------------------------------------------------------------------------------|--------------------------------------------|--|--|--|--|
| I                                                                                                    | По умолчанию                               |  |  |  |  |
| [Объект] [Водитель] [,<br>[Навигация] [Место] [                                                                                                    | Датчик] [Время начала]<br>Геозона] [Адрес] |  |  |  |  |
| [Мин. длительность]<br>Тема:                                                                                                    |                                            |  |  |  |  |
| [:Объект Гос.номер] [:Датч                                                                                                    | ик[Индивидуальное название]                |  |  |  |  |
| Текст: Использовать HTML: ✓   [:Объект Гос.номер] в [:Время начала] превысил скорость   90 км/ч более чем на [:Мин. длительность] по адресу:   [:Адрес]).   [:Место Карты Яндекс (изображение HTML)] |                                            |  |  |  |  |

Добавляем в получатели почтовые адреса заинтересованных лиц.

#### Пример уведомления по созданному шаблону:

😋 Ответить 🛱 Ответить всем 😋 Переслать 🧔 Мгновенные сообщения

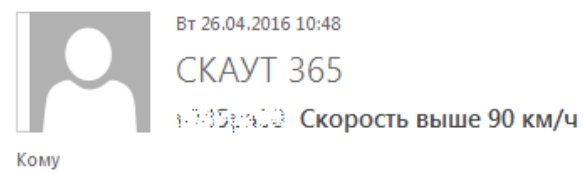

ви Сред В 26.04.2016 10:44:58 (UTC+3) превысил скорость 90 км/ч более чем на 00:00:30 по адресу: около Парголово.

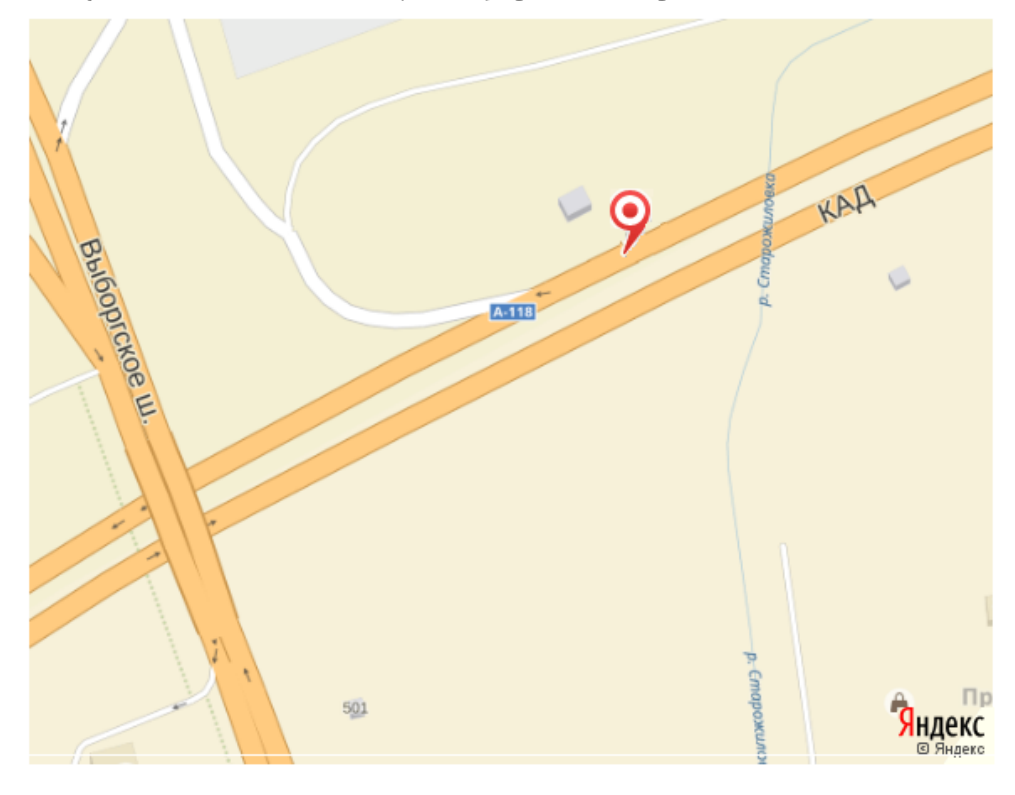